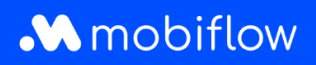

## Split billing set-up voor fleetmanagers

1. Log in op je bedrijfsaccount op <u>https://my.mobiflow.be/sp/customer</u>. Klik in de linkerkolom op 'Laadpunten' en selecteer 'Split billing' onderaan in de lijst.

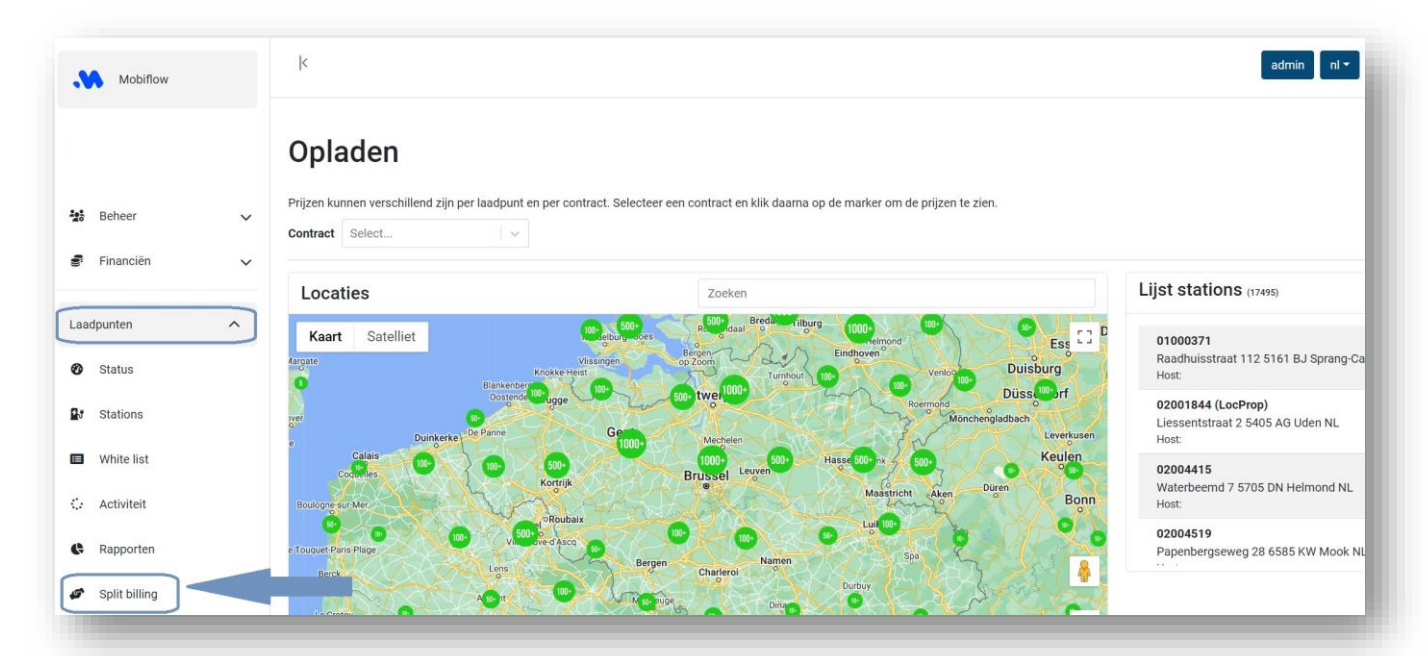

2. Klik op 'Nieuwe uitnodiging'.

| Mobifiow  |   | k                                                                                                    |  |  |  |
|-----------|---|----------------------------------------------------------------------------------------------------|--|--|--|
|           |   | Split billing                                                                                                    |  |  |  |
| Beheer    | ~ | Beheer je split billing-contracten voor medewerkers. Een split billing-contract laat toe om de thuislaadsessies van een medewerker te vergoeden. Registreer het laadstation om elektriciteits- en abonnementskosten te vergoeden. |  |  |  |
| Financiën | ~ | Nieuwe ultrodiging                                                                                                    |  |  |  |
|           | ^ | a-0.100                                                                                                    |  |  |  |

3. Vul het persoonlijk e-mailadres\* in van de werknemer, zijn/haar naam, eventueel een interne (HR) code en selecteer de laadpas die aan de werknemer wordt toegekend.

\* Hoewel het mogelijk is dat het professionele e-mailadres van de werknemer misschien al gebruikt wordt voor het eMSP-account voor publieke laadsessies, moet voor de split billing set-up steeds <u>het privé-e-mailadres</u> van de werknemer doorgegeven worden. De split billing code moet immers gekoppeld worden aan het thuislaadstation dat op het privéadres van de werknemer geregistreerd staat.

## Mobiflow

| Mobiflow                                                    | k                                                                                                    |                             |                  | admin nl ~           |
|-------------------------------------------------------------|----------------------------------------------------------------------------------------------------|-----------------------------|------------------|----------------------|
|                                                             | Split billing                                                                                                    |                             |                  |                      |
| Beheer                                                      | Voeg een nieuw split billing contract toe<br>Stiap 1: Medewerker                                                                                 | Stap 2: Contract            | Stap 3: Betaling | Stap 4: Samenvatting |
|                                                             |                                                                                                    |                             |                  |                      |
| unten                                                       | Gegevens van de medewerk                                                                                                    | ker                         |                  |                      |
| unten A                                                     | Gegevens van de medewerk                                                                                                    | Ker<br>werker aan te maken. |                  |                      |
| Status<br>Stations                                          | Gegevens van de medewerk<br>Vul de nodige gegevens in on een spit biling account voor de pedew<br>Personlijk e-maaladres*                        | Ker<br>werker aan te maken. |                  |                      |
| Status<br>Stations<br>White list                            | Vul de nodige gegevens in om een spit billing account voor de pedew<br>Persoonlijk e-mailadres*<br>Naam medewerker*<br>Interne code              | Ker<br>werker aan te maken. |                  |                      |
| Status<br>Stations<br>White list<br>Activiteit              | Vul de nodige gegevens in om een spit billing account voor de pedeve<br>Persoonlijk e-malladres*<br>Naam medeverker*<br>Interne code<br>Laadpas* | Ker werker aan te maken.    |                  |                      |
| Status<br>Stations<br>White list<br>Activiteit<br>Rapporten | Vul de nodige gegevens in om een spit billing account voor de pedeve<br>Persoonlijk e-malladres*<br>Naam medeverker*<br>Interne code<br>Laadpas* | Ker                         |                  |                      |

## 4. Selecteer het contract voor het laadtoestel (laadpaal/laadkabel) van de werknemer.

| Mobiflow                                                                                                    |                                                                                                    |                  |
|----------------------------------------------------------------------------------------------------|----------------------------------------------------------------------------------------------------|------------------|
|                                                                                                    | Split billing                                                                                                    |                  |
| Beheer N                                                                                                    | Voeg een nieuw split billing contract toe                                                                                                    |                  |
| Financiën                                                                                                    | Stap 1: Medewerker                                                                                                    | Stap 2: Contract |
| .aadpunten                                                                                                    | Kies een contract                                                                                                    |                  |
| 🕑 Status                                                                                                    | €7,00 per maand<br>per laadpunt                                                                                                    |                  |
| <ul> <li>Stations</li> <li>White list</li> <li>Activiteit</li> <li>Rapporten</li> <li>Split billing</li> <li>Mobiliteit </li> </ul> | Professional Charging         Bediening op afstand         Rapporten en statistieken         Split billing         Dit contract laat u toe volgende functionaliteiten uit te voeren:         Cloud-based toegang tot centraal platform         Overzicht van alle laadsessies en rapportering (Export via Excel of CSV)         Token controle/laadpasbeheer (Beheer van uw persoonlijke RFID laadkaarten die exclusief gratis kunnen laden bij jouw geselecteerde laadpunten cfr. |                  |
|                                                                                                    | <ul> <li>White List)</li> <li>Split billing: Facturatie van privé laden aan de werkgever en automatische terugbetaling aan de werknemer</li> <li>A la carte instellen van het split billing vergoedingstarief</li> <li>Firmware upgrades: Automatisch nieuwe updates van de software voor uw laadstation</li> </ul>                                                                                                    |                  |

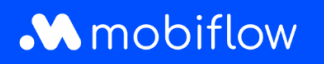

5. Kies de terugbetalingspolicy op basis waarvan je de werknemer wenst te vergoeden voor zijn thuislaadsessies. Klik op het tabblad 'Terugbetalingspolicy's' om een overzicht terug te vinden van jouw policy's of maak er een nieuwe aan.

| Mobiflow                                   |   | K                                         |                  |                  | ni •                |
|--------------------------------------------|---|-------------------------------------------|------------------|------------------|---------------------|
|                                            |   | Split billing                             |                  |                  |                     |
| 4 Administratie                            | ~ | Overzicht Terugbetalingspolicy's          |                  |                  |                     |
| Financiën                                  | ~ | Voeg een nieuw split billing contract toe | Stan 9: Contract | Stan %: Ratalinn | Stan & Samenvatting |
| Laadpunten                                 | ^ | зар I. теклене                            | arap 2. Unitadu  | этар э. веташку  | orap 4, samenyatuny |
| Status                                     |   | Betalingsdetails                          |                  |                  |                     |
| Stations                                   |   | Terugbetalingspolicy*                     |                  |                  |                     |
| White list                                 |   | Select                                    |                  | ~                |                     |
| 🗇 Activiteit                               |   | Terug                                     |                  |                  | Doorgaan            |
| Rapporten                                  |   |                                           |                  |                  |                     |
| 💣 Split billing                            |   |                                           |                  |                  |                     |
| Activiteit     Rapporten     Split billing |   | Teng                                      |                  |                  | Coorgaan            |

6. Kijk de gegevens na en klik op 'Bevestigen' om de split billing uitnodiging te verzenden aan de werknemer.

| 💦 Mabifow    | k                                      |                                                                                                    |                  | admin ni -           |
|--------------|----------------------------------------|----------------------------------------------------------------------------------------------------|------------------|----------------------|
|              | Split billing                          |                                                                                                    |                  |                      |
|              | Voeg een nieuw spit biling connect toe |                                                                                                    |                  |                      |
| d Davis V    | Step 1: Modeworker                     | Step 2: Contract                                                                                                    | Stap 3: Betaling | Step 4: Samerwatting |
| e marcen v   |                                        |                                                                                                    |                  |                      |
| Laadpunten   | Samenvatting                           |                                                                                                    |                  |                      |
| Ø Status     | GEGEVENS VAN DE MEDEWERKER             |                                                                                                    |                  |                      |
| Of Stations  | E-mailadres van de medewerker          |                                                                                                    |                  |                      |
| White list   | Naam medewerker                        |                                                                                                    |                  |                      |
| G Activiteit |                                        |                                                                                                    |                  |                      |
| Rapporten    | Leedpes                                |                                                                                                    |                  |                      |
| Spit billing | dov/TRACT                              |                                                                                                    |                  |                      |
| Mobilite's v |                                        |                                                                                                    |                  |                      |
|              |                                        | Professional Charging     Encode and the second second secon |                  |                      |
|              | BETALHISSETALS                         |                                                                                                    |                  |                      |
|              | prip per KWS                           |                                                                                                    |                  |                      |
|              | Terup                                  |                                                                                                    |                  | Bostiger             |
|              |                                        |                                                                                                    |                  |                      |

Proficiat! Je werknemer ontvangt nu de split billing uitnodigingsmail met code. Indien je vragen hebt, helpen wij je graag verder.

Mobiflow Sassevaartstraat 46/204 9000 Gent +32 (0)9 296 45 45 info@mobiflow.be www.mobiflow.be BE0648.837.849 BE 23 0017 8027 9291 BIC: GEBABEBB